# STEP 1 「まもるっち受付サイト」へのご登録のお願い

## 「まもるっち受付サイト」とは?

まもるっちに関する各種手続きをWeb申請するための窓口サイトです。 また、「重要なお知らせ」も配信されます。 主な手続きは以下のとおりです。 ✓ 登録申込・故障申込・紛失申込 ✓ 変更申込(学校・住所・緊急連絡先の変更など) ✓ 解除申込(品川区外への転出など) ✓ 協力者登録申込(加入は任意) ✓ 協力者内容変更申込 ✓ 協力者辞退申込 ✓ 有料オプション申込(保護者と通信業者との任意契約)※5月開始予定

### まもるっち受付サイトの利用にあたってはアカウント登録が必要です。

以下の手順に沿って、ご登録をお願いします。
※登録されたアカウントに「児童の緊急発報」や「重要なお知らせ」が送信されますので、
確実に受信・確認ができるもの
を登録してください。

品川区ホームページ「児童見守りシステム(まもるっち)」を開く。 下記の二次元コードを読み込んでください。

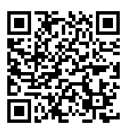

(URL) https://www.city.shinagawa.tokyo.jp/PC/bosai/bosaibohan/hpg000000978.html

2

3

1

品川区ホームページ「児童見守りシステム(まもるっち)」から、 「まもるっち受付サイト」のリンクを開く。 (URL) https://shinagawa-mamorucchi.jp/ 「まもるっち」受付サイトの案内に従い、

利用を開始してください。 右記は、スマートフォン表示イメージです。 ※表示画面は、変更する場合があります。

「利用開始」を選択

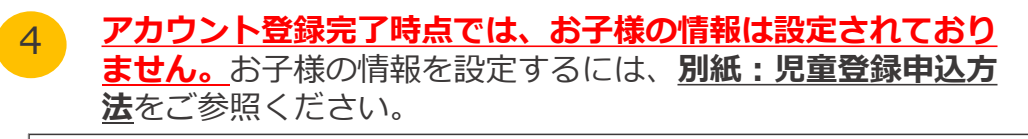

#### 【問い合わせ先】

 ●まもるっち受付サイトの操作方法や各種申込方法について まもるっちヘルプデスク
 電話:0120-993-024 または 0077-7083(IP電話不可) 時間:午前8時30分~午後5時15分(土・日祝を除く)

 ●児童見守りシステムの運営について 品川区地域活動課生活安全担当 電話:03-5742-6592
 時間:午前8時30分~午後5時15分(土・日祝を除く) 品川区

まもるっち受付サイト

2024/04/0 まもるっち受付サイトを開設しまし

利用開始 FAQ

問い合わせ(電話番号)

書類ダウンロードページ

ログイン

## STEP 2-1 別紙:児童登録方法(すでにまもるっちをお持ちの方向け)

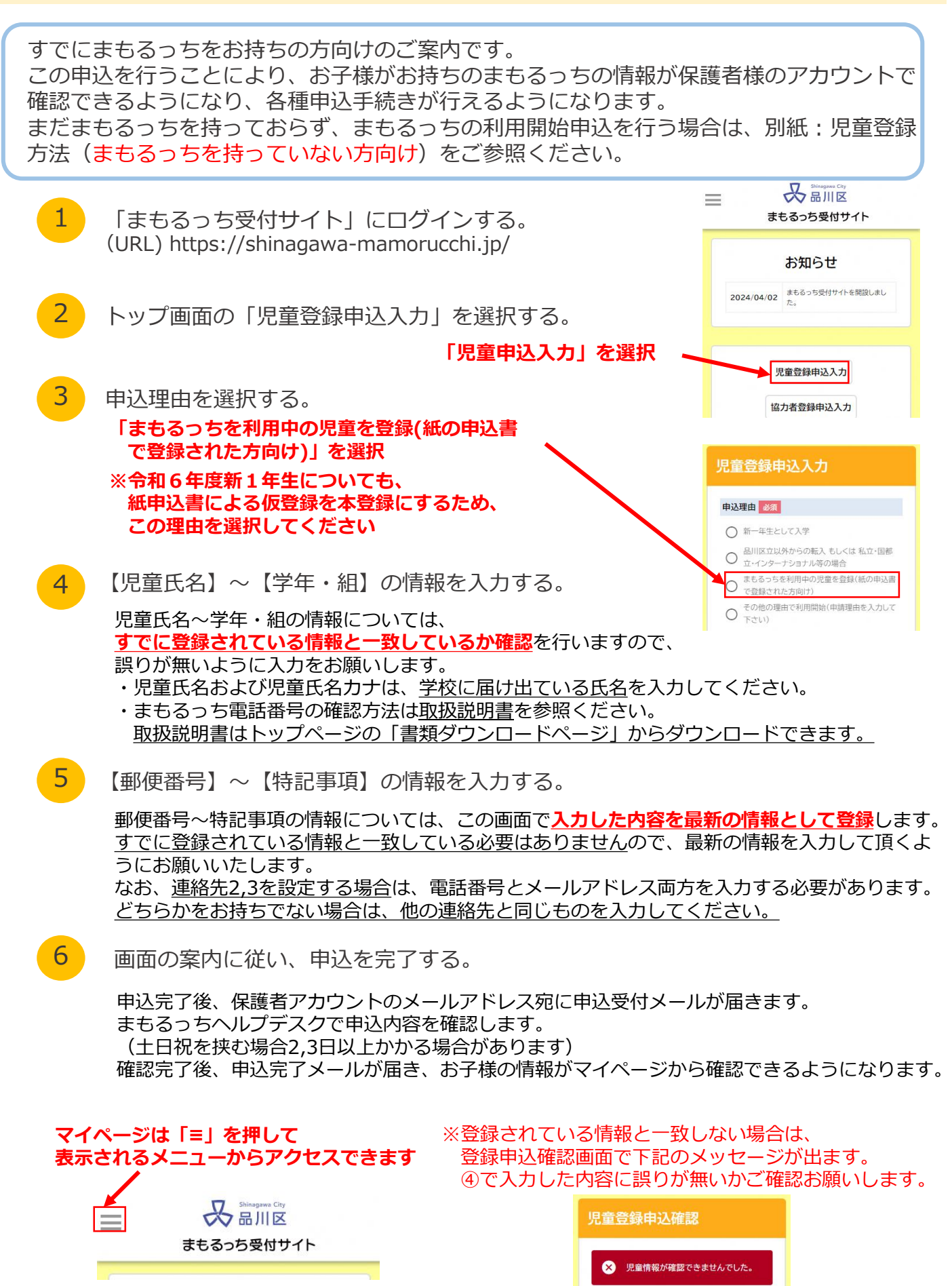

まもるっちご利用の保護者の皆様へ

## STEP 2-2 別紙:児童登録方法(まもるっちを持っていない方向け)

品川区外から品川区立学校に転入してきた場合や私立・国都立・インターナショナル等に 通っていて新規利用を希望される方向けのご案内です。 この申込により、お子様のまもるっちの手配を行います。 過去に申込書で申込済みであり、すでにまもるっちを持っている方は、 別紙:児童登録方法(すでにまもるっちをお持ちの方向け)をご参照ください。

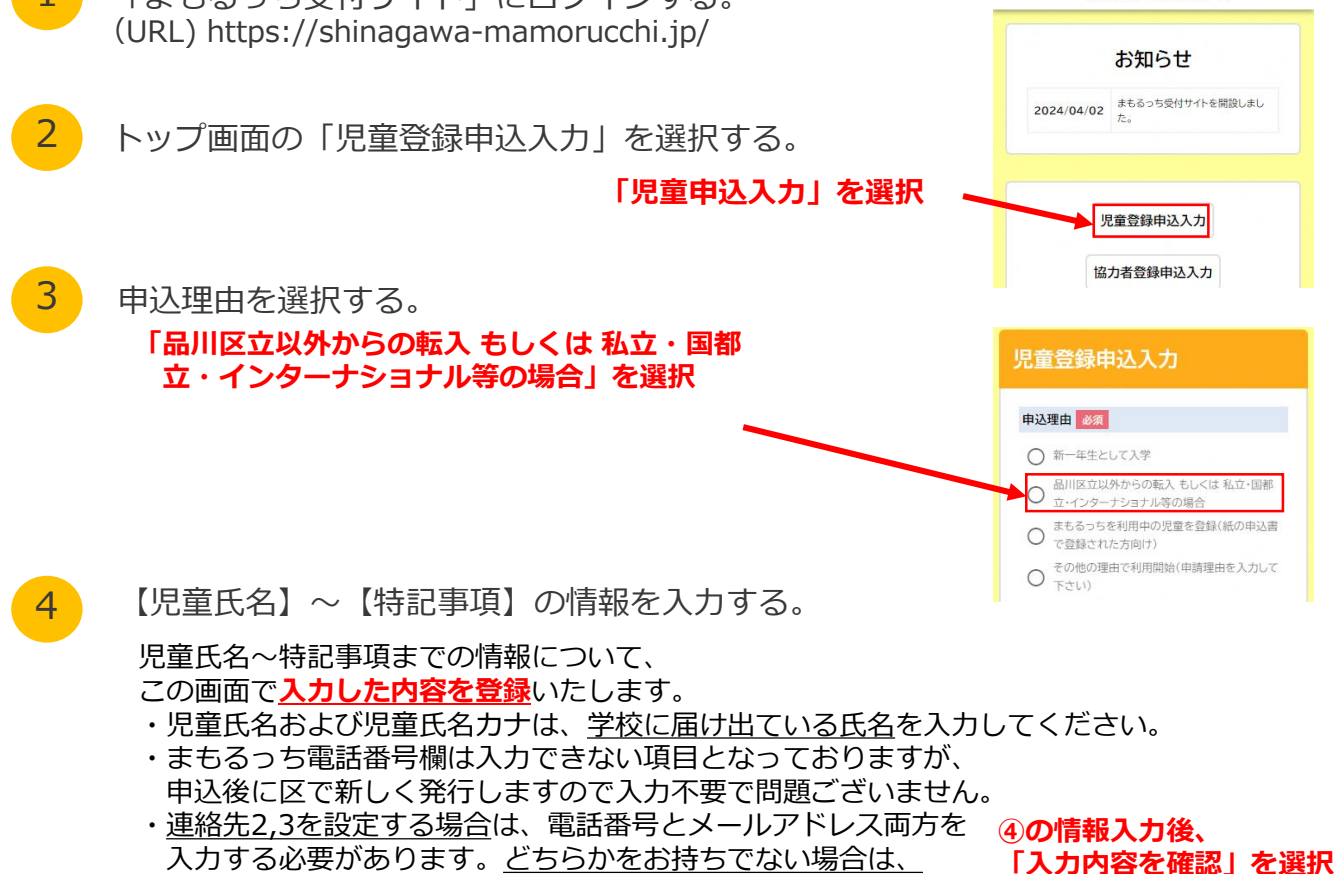

※別途配布の「児童見守りシステム(まもるっち)」の シフレットの内容を確認、同意した上でお申込くださ ※ 必ず、児童の保護者(親権者の方)がご記入くださ ・ ・ 上記内容について確認した キャンセル 入力内容を確認

5 画面の案内に従い、申込を完了する。

他の連絡先と同じものを入力してください。

申込完了後、保護者アカウントのメールアドレス宛に申込受付メールが届きます。 まもるっちヘルプデスクで申込内容を確認します。 (土日祝を挟む場合2,3日以上かかる場合があります) 確認完了後、申込完了メールが届き、お子様の情報がマイページに登録されます。 区立の場合は学校、国私立等の場合は品川区地域活動課でまもるっちをお受け取りください。

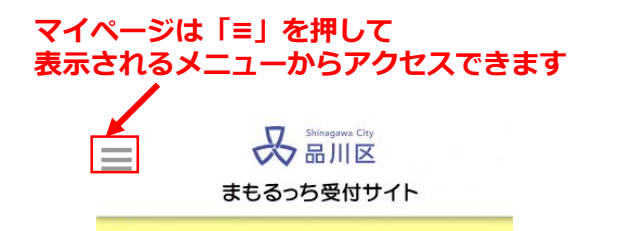